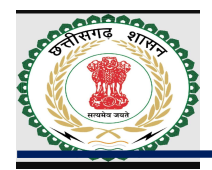

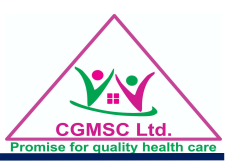

# USER MANUAL

# Android Mobile/Tablet

• IOS Mobile /I-Pad

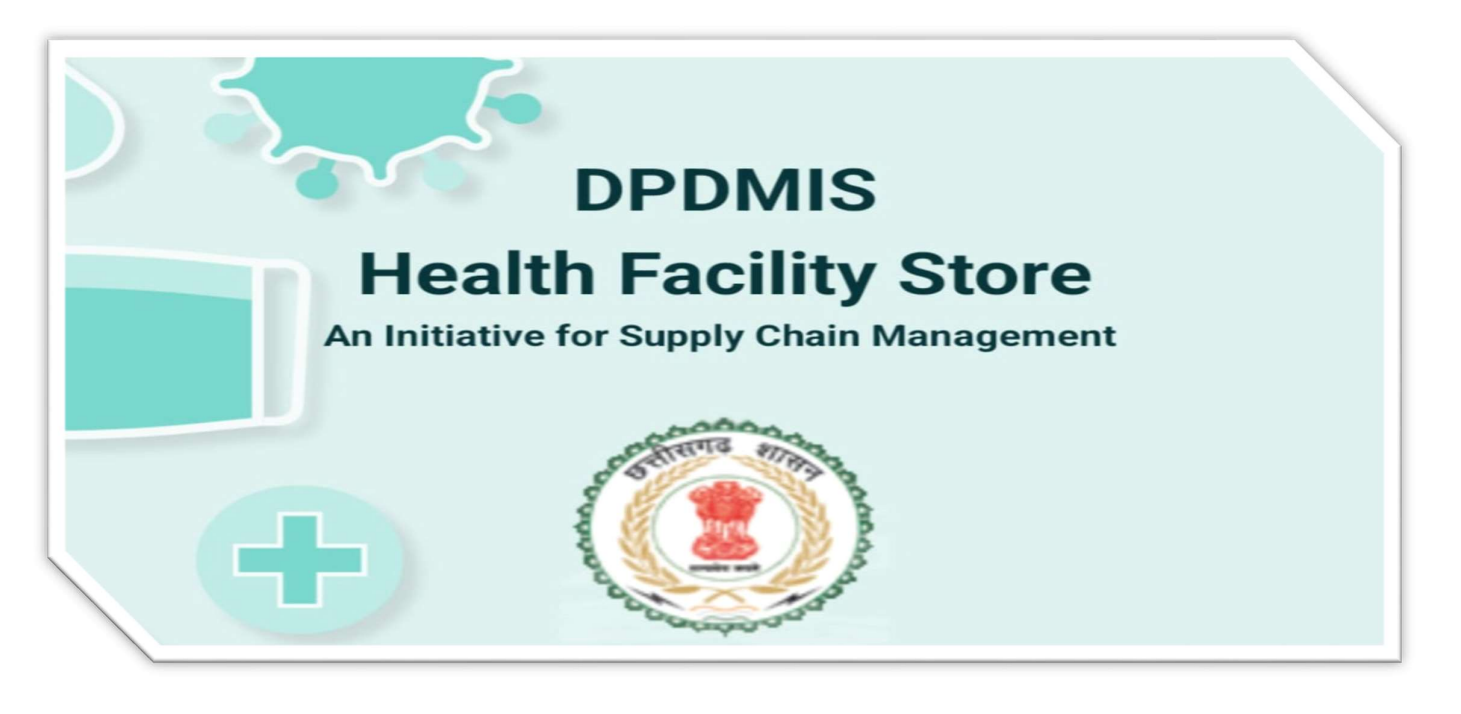

![](_page_1_Picture_0.jpeg)

![](_page_1_Picture_2.jpeg)

## **Table of Contents**

| General Information                |
|------------------------------------|
| Application Overview               |
| Organization of the Manual         |
| System Summary                     |
| Hardware and Software Requirement4 |
| User Access Levels4                |
| How to download the application    |
| Google Play Store                  |
| DPDMIS Web Portal5                 |
| Login                              |
| Through User ID6                   |
| Through Register Mobile No         |
| Reports                            |
| Warehouse Stock                    |
| Current Stock                      |
| Hold Stock10                       |
| Near Expiry Stock                  |
| Stock out                          |
| EDL12                              |
| Non EDL                            |
| Indent Alert14                     |
| Transaction (Summary)15            |
| Operations                         |
| Indent to Warehouse16-17           |
| Receipt from Warehouse             |
| Consumption                        |
| Ward Issuance                      |
| Ward Issuance against OPD Indent   |
| Advantages                         |

![](_page_2_Picture_0.jpeg)

![](_page_2_Picture_2.jpeg)

### **General Information**

General Information section explains in general terms the <u>Health Facility Store</u> application overview and the sections of the user manual.

#### **Application Overview**

**"DPDMIS Health Facility Store**" – revolutionizing medicine supply chain management. With a userfriendly interface and powerful features, it simplifies the complexities of overseeing your supply chain. Instantly indents to drug warehouses, receipts, consumptions, manage stocks, and optimize inventory from the palm of your hand. Enhance collaboration and stay ahead of the curve with Health Facility Store - your agile supply chain companion.

App has been developed by IT-Cell, Chhattisgarh Medical Services Corporation under the aegis of Health & Family Welfare Department of Chhattisgarh

#### Organization of the Manual

The user manual consists of the following four sections

- 1. General information
- 2. System Summary
- 3. How to download the application
- 4. Registered User Privileges

General Information section explains in general terms the DPDMIS Health Facility Store applicationoverview and the sections of the user manual.

**System Summary** section explains about the hardware and software requirements for accessing DPDMIS Health Facility Store application and user access levels.

**How to download the application** section explains the options available to download the DPDMIS Health Facility Store Android application on your mobile.

**Using the Application** section provides a detailed description of the functionalities DPDMIS Health Facility Store application

### **System Summary**

System Summary section explains about the hardware and software requirements for accessing DPDMIS Health Facility Store application and user access levels.

![](_page_3_Picture_0.jpeg)

![](_page_3_Picture_2.jpeg)

#### Hardware and Software Requirements

Requires a smart phone with Android or IOS operating system (OS)

- The minimum Android version should be 10.0 and above up to avail all the features in the application.
- The minimum IOS version should be 17.0.3 and above up to avail all the features in the application.

To download and use the functionalities of <u>Health Facility Store</u> mobile app, you require an Internet connection in your mobile.

#### **Registered User**

There are approx. 2500 registered users as a Health Facility in DPDMIS portal in which medicines are supplied by CGMSCL Drug Warehouses such as

- Medical College/ Hospitals.
- Chief Medical Officer
- District Hospitals
- Community Health Centre (CHC)
- Primary Health Centre (PHC)
- Urban Primary Health Centre (UPHC)
- Health & Wellness Centre
- AYUSH Hospitals
- District Ayurved Officer
- Poly Clinics.
- AYUSH Wings
- AYUSH Dispensary
- Homeopathy/Ayurved Centre

Note: User id & password for login will be same as Facility Online web application.

![](_page_4_Picture_0.jpeg)

2

![](_page_4_Picture_2.jpeg)

## How to download the application

Health Facility Store application can be downloaded through the following ways

- Google Play Store
- Facility Online web Portal (<u>http://140.238.246.250/facOnline/index/index.aspx</u>)

#### **Google Play Store**

#### 1. अपने मोबाईल फोन के Play Store पर जाएँ और Health Facility Store App Install करें |

Click on the Google Play text at the top and enter the text "Health Facility Store "in the search bar. Click on the Health Facility Store application icon from the search result. Now below page will be opened, which asks to install the application. Click on the "INSTALL" button to install the application.

![](_page_4_Picture_10.jpeg)

2. DPDMIS Facility Online web Portal (<u>http://140.238.246.250/facOnline/index/index.aspx</u>) पर जाएँ

Drug Distribution & Management Information System DPDMIS (Tier-3) : Health Facility Main Store

"Health Facility Store" Mobile App, Android Mobile/Tablet हेतु <u>App डाउनलोड</u> करें। <u>डाउनलोड App Manual</u> <u>स्वास्थ्य केन्द्रों से दवा की मासिक मांग,प्राप्ति,एन.ओ.सी .वार्डों को वितरण तथा स्टॉक की ऑनलाइन प्रक्रिया हेतु Manual Download करें</u>

![](_page_5_Picture_0.jpeg)

![](_page_5_Picture_2.jpeg)

## Login

Step 2: स्वास्थ्य केंद्र की User id से Login करें | इस Mobile App में Registered Mobile No से भी Login किया जा सकता है |

![](_page_5_Picture_5.jpeg)

![](_page_6_Picture_0.jpeg)

![](_page_6_Picture_2.jpeg)

Step 3: Login करने के बाद Home Screen में स्वास्थ्य केंद्र और Login से संबंधित जानकारी प्रदर्शित होगी | इसके बाद Side Menu Bar = पर Click करें |

![](_page_6_Picture_4.jpeg)

![](_page_7_Picture_0.jpeg)

![](_page_7_Picture_2.jpeg)

# Reports

• Warehouse Stock: Category (Drugs ,Consumables & Reagent ) Choose करने पर संबंधित Warehouse का स्टॉक प्रदर्शित होगा ,जो कि Warehouse में SKU के आधार पर होगा ।

| ≡     | Wareh     | ouse St                                           | ock     |        |          |
|-------|-----------|---------------------------------------------------|---------|--------|----------|
| Drugs |           | ~                                                 | )       |        | Show All |
| Enter | Code/Item | Name                                              |         |        | Show     |
| SN    | Code      | Item                                              | SKU     | Ready  | UQC      |
| 1     | D471      | Sevofl<br>urane<br>Inhaler                        | Inhaler | 199    | 0        |
| 2     | D296      | lverme<br>ctin 6<br>Tablet                        | 10 x 10 | 5777   | 0        |
| 3     | D29       | Amoxycil<br>lin Cap.<br>IP                        | 10 X 10 | 0      | 4216     |
| 4     | D51A      | Ascorbic<br>Acid (Vit<br>C) 500mg<br>Tablet       | 10 x 10 | 1601   | 0        |
| 5     | D510      | Tranexa<br>mic Acid<br>500mg/<br>5ml<br>Injection | 5 ml Am | р 3000 | 0        |
| 6     | D272      | Ibuprofer<br>400 Film<br>coated                   | 10 x 10 | 0      | 2735     |

| 1:40 ( | 0       |                                                                           |                | Iten<br>Se | n wise<br>arch |
|--------|---------|---------------------------------------------------------------------------|----------------|------------|----------------|
| =      | Wareho  | ouse St                                                                   | ock            |            |                |
| Drugs  |         | _//                                                                       | /              |            | Show All       |
| Parace | 4       |                                                                           |                |            | Show           |
| SN     | Code    | ltem                                                                      | SKU            | Ready      | UQC            |
| 1      | D396A   | Paracet<br>amol P<br>aediatric<br>Oral Susp<br>ension IP<br>125mg/<br>5ml | 60ml<br>Bottle | 233680     | 59976          |
| 2      | SP1981  | Ibuprofen<br>+ Parac<br>etamol<br>Syp                                     | BOTTLE         | 3816       | 30004          |
| 3      | SP1914  | Paracet<br>amol<br>100ml IV                                               | FFS            | 0          | 7398           |
| 4      | D395    | Paraceta<br>mol 500<br>mg Tab.<br>IP                                      | 10 X 10        | 46235      | <u>0</u>       |
| 5      | SP19448 | Paraceta<br>mol 650<br>Mg Tab.                                            | TABLET         | 390970     | 0              |
| 6      | SP19778 | Tab Para<br>cetamol                                                       | TABLET         | 1250       | 0              |

![](_page_8_Picture_0.jpeg)

![](_page_8_Picture_2.jpeg)

 Current Stock: Category (Drugs ,Consumables) Choose करने पर संबंधित स्वास्थ्य संस्था का संपूर्ण स्टॉक प्रदर्शित होगा एवं item का नाम Search करने पर संबंधित item का स्टॉक त्वरित रूप से प्राप्त हो जायेगा ।

| =<br>CT (A | Current     | Stock    | Thorophy)                                                                   | 14/6:1-0                                | Dru | ags                                        |                                        | C                              | Consum |
|------------|-------------|----------|-----------------------------------------------------------------------------|-----------------------------------------|-----|--------------------------------------------|----------------------------------------|--------------------------------|--------|
| ge 15      | years and A | boveD557 | 7                                                                           | winte ~                                 | SN  | Туре                                       | Code                                   | Item                           | Stock  |
| Dru<br>N   | gs<br>Type  | Code     | ltem                                                                        | Consumables<br>Stock                    | 1   | EDL                                        | D744                                   | Telmisart<br>an Tablet<br>40mg | 18200  |
|            | EDL         | D554     | ACT (Ar<br>unate C<br>bination<br>Theraph<br>Green A<br>5-8 year            | tes 100<br>om<br>i<br>yy)<br>ge<br>s    |     |                                            |                                        |                                |        |
|            | EDL         | D557     | ACT (Ar<br>unate C<br>bination<br>Theraph<br>White A<br>15 years<br>and Abo | tes 140<br>om<br>iy)<br>ge<br>s<br>sve. |     | Search iter<br>current sto<br>store will b | m name &<br>ck of main<br>e identified |                                |        |
|            | EDL         | D558     | ACT (Ar<br>unate C<br>bination<br>Theraph<br>Yellow A<br>2-4 year           | tes110<br>om<br>ly)<br>Age<br>s         |     |                                            |                                        |                                |        |
|            | EDL         | D556     | ACT (Ar<br>unate C<br>bination<br>Theraph<br>red colo<br>Age 9-1-<br>years  | tes 20<br>om<br>i<br>iy)<br>vr<br>4     |     |                                            |                                        |                                |        |

![](_page_9_Picture_0.jpeg)

![](_page_9_Picture_2.jpeg)

- Hold Stock: इस रिपोर्ट में CGMSC द्वारा Hold किये गए दवा-बैच की जानकारी जिसका स्टॉक संस्था में उपलब्ध हो , प्राप्त की जा सकती है |
- उक्त रिपोर्ट से यह जानकारी प्राप्त की जा सकती है कि Hold-Batch को वितरित नहीं करना है |

| 11:55 | 00     |                                        |          | 8            | ¶⊾♥           |
|-------|--------|----------------------------------------|----------|--------------|---------------|
| ≡     | Hold S | tock                                   |          |              |               |
| SNo   | Code   | ltem                                   | Strength | Batch No     | Hold<br>Stock |
| ٦     | D172   | Dicyclom<br>ine HCL<br>Tab. IP<br>10mg | 10 mg    | RT22052      | 6500          |
| 2     | D172   | Dicyclom<br>ine HCL<br>Tab. IP<br>10mg | 10 mg    | RT22052      | 1900          |
| 3     | D744   | Telmisart<br>an Tablet<br>40mg         | 40mg     | UGT2253<br>1 | 8500          |

![](_page_10_Picture_0.jpeg)

![](_page_10_Picture_2.jpeg)

- Near Expiry : इस रिपोर्ट द्वारा संस्था के स्टॉक , जो आगामी 6-माह में Expire होने वाला हो, की जानकारी प्राप्त की जा सकती है ।
- उक्त रिपोर्ट से समय पूर्व दवाओं का Consumption किया जा सकता है एवं अनावश्यक Expiry से बचा जा सकता है |

| =     | N    | ear F   | xp Stor                                                                                                    | k              |                 |       |          |     |       |
|-------|------|---------|----------------------------------------------------------------------------------------------------|----------------|-----------------|-------|----------|-----|-------|
| _     |      | Cur L   | AP 0100                                                                                                    |                |                 |       |          |     |       |
| 3 Mor | nths | 0.0999  |                                                                                                    |                | ~               |       |          | s   | how   |
| S.No  | E.   | Code    | Item                                                                                                    | 1              | Batch           | 1     | Ex DT    | I.  | Stock |
| 1     | Î    | D728    | Rapid<br>Acting<br>Insuline<br>Analogue<br>Injection                                                                   | I              | D387117         | 30    | I-0CT-23 | 1   | 180   |
| 2     | I    | D728    | Rapid<br>Acting<br>Insuline<br>Analogue<br>Injection                                                                   | I              | D387117         | 30    | )-OCT-23 | 1.5 | 20    |
| з     | 1    | D558    | IACT<br>(Artesunate<br>Combinatio<br>n Theraphy)<br>Yellow Age<br>2-4 years                                            | I              | IAB011003<br>AK | 1 31  | I-0CT-23 | 0   | 60    |
| 4     | 1    | LP37365 | 1 TAB.<br>CHLORINE                                                                                                    | 1              | 008             | 1 31  | I-OCT-23 | 1   | 29000 |
| 5     | )    | LP0734  | Sodium co<br>rboxymethy<br>Cellulose<br>0.30%<br>Eye drops<br>solution                                                 | a <sup>1</sup> | 1221-225        | 31    | I-OCT-23 | 1   | 20    |
| 6     | 1    | D50     | Artesunate<br>Injection<br>60mg/vial<br>(I.M./I.V.<br>Use)Each<br>Combo<br>Pack<br>contains<br>Artesunate<br>Injection | P              | AA071023E       | 8  31 | -OCT-23  | 1   | 200   |

![](_page_11_Picture_0.jpeg)

![](_page_11_Picture_2.jpeg)

- Stock out (EDL) : इस रिपोर्ट द्वारा संस्था के स्टॉक आउट % को प्राप्त किया जा सकता है
- स्टॉक आउट दवा के विरुद संबंधित Warehouse में उपलब्ध स्टॉक को Indent कर त्वरित रूप से मंगाया जा सकता है तथा स्टॉक आउट % को कम किया जा सकता है |
- Warehouse में स्टॉक उपलब्ध ना होने कि स्थिति में NOC लेकर Local Purchase कर स्टॉक आउट १ को reduce किया जा सकता है।

| ♥⊿₿     |
|---------|
|         |
|         |
| Non EDL |
| Show    |
|         |
| 158     |
| → 31~   |
| 19.62 % |
|         |
|         |
|         |
|         |
| ern     |
|         |

| =                  | Stock 0    | ut De | tail                                                           |                                                       |             |
|--------------------|------------|-------|----------------------------------------------------------------|-------------------------------------------------------|-------------|
| s EDL:<br>Category | <b>y</b> : |       |                                                                |                                                       | Ye<br>Drug  |
| S.No               | Code       | Cat   | Item                                                           | Strength                                              | WH<br>Stock |
| 1                  | D432       | U     | Primagui<br>ne diphos<br>phate 7.5<br>Tablet IP                | 7.5 mg                                                | 400         |
| 2                  | D640       | U     | Fluorour<br>acil (SFU)<br>500 mg<br>Injection<br>IP            |                                                       | 24          |
| 3                  | D219       | Ρ     | Ferrous<br>Sulphate<br>60 mg<br>elemental<br>iron<br>Tablet IP | 200mg e<br>quivalent<br>to 60 mg<br>elemental<br>iron | 5000        |
| 4                  | ND124      | U     | SUMATRI<br>PTAN                                                | 50MG                                                  | 117         |
| 5                  | D404       | S     | Phenoba<br>rbitone<br>20mg/<br>5ml Syrup<br>IP                 | 20mg/<br>5ml                                          | 190         |
| ő                  | D254       | S     | Heparin<br>sodium<br>1000 IU/                                  | 1000 IU/<br>ml                                        | 292         |

![](_page_12_Picture_0.jpeg)

![](_page_12_Picture_2.jpeg)

• Stock out (Non EDL) : : इस रिपोर्ट द्वारा संस्था के स्टॉक आउट % को प्राप्त किया जा सकता है जिसे संस्था के CMHO द्वारा वर्तमान वर्ष के वार्षिक मांगपत्<u>र में Approved किया गया हो</u>

| 11:59 Ø O                                    | <b>₹</b> ∡1   |
|----------------------------------------------|---------------|
| EDL                                          | Non EDL       |
| Drugs ~                                      | Show          |
| Total No Non EDL(Approved B                  | y CMHO): 135  |
| No of Stock Out on Above :                   | ÷54           |
| Stock Out %:<br>No of Drugs Stock in Concern | Warehouse: 33 |
|                                              |               |
| -                                            |               |
| 33 Non EDL drugs a                           | re            |

| =                  | Stock 0 | ut Det | ail                                                            |                                                       |             |
|--------------------|---------|--------|----------------------------------------------------------------|-------------------------------------------------------|-------------|
| ls EDL:<br>Categor | y:      |        |                                                                |                                                       | No<br>Drugs |
| S.No               | Code    | Cat    | ltem                                                           | Strength                                              | WH<br>Stock |
| 1                  | D432    | U      | Primaqui<br>ne diphos<br>phate 7.5<br>Tablet IP                | 7.5 mg                                                | 400         |
| 2                  | D640    | U      | Fluorour<br>acil (5FU)<br>500 mg<br>Injection<br>IP            |                                                       | 24          |
| 3                  | D219    | Ρ      | Ferrous<br>Sulphate<br>60 mg<br>elemental<br>iron<br>Tablet IP | 200mg e<br>quivalent<br>to 60 mg<br>elemental<br>iron | 5000        |
| 4                  | ND124   | U      | SUMATRI<br>PTAN                                                | 50MG                                                  | 117         |
| 5                  | D404    | S      | Phenoba<br>rbitone<br>20mg/<br>5ml Syrup<br>IP                 | 20mg/<br>5ml                                          | 190         |
| 6                  | D254    | S      | Heparin<br>sodium<br>1000 IU/<br>ml Inj. IP                    | 1000 IU/<br>ml                                        | 292         |
| 7                  | D405    | S      | Phenob<br>arbitone<br>200mg/<br>ml<br>Injection<br>IP          | 200mg/<br>ml                                          | 492         |

![](_page_13_Picture_0.jpeg)

![](_page_13_Picture_2.jpeg)

- Indent Alert : इस रिपोर्ट द्वारा संस्था में वार्षिक मांगपत्र के आधार पर, 3 माह से स्टॉक कम होने पर Warehouse को Indent Raise करने हेतु Alert जारी करता है |
- इस रिपोर्ट के सतत अवलोकन एवं पालन करने से पर्याप्त स्टॉक उपलब्ध रहेगा |

| Drugs<br>SN Con<br>1 D5: | de Item<br>54 ACT (<br>tesun<br>Comb<br>tion T                                 | Show<br>Stock<br>Ar 100<br>ate<br>bina<br>h                    | Non E                  | 3 Month<br>QTY<br>126 |
|--------------------------|--------------------------------------------------------------------------------|----------------------------------------------------------------|------------------------|-----------------------|
| Drugs<br>SN Cod<br>1 D5: | de Item<br>54 ACT (<br>tesun<br>Comb<br>tion T<br>eranh                        | Show<br>Stock<br>Ar 100<br>ate<br>bina<br>h                    | Annul<br>Indent<br>500 | 3 Month<br>QTY<br>126 |
| 5N Cor<br>1 D5           | de Item<br>54 ACT (<br>tesun<br>Comb<br>tion T                                 | Show<br>Stock<br>Ar 100<br>ate<br>bina<br>h                    | Annul<br>Indent<br>500 | 3 Month<br>QTY<br>126 |
| SN Co<br>1 D5            | de Item<br>54 ACT (<br>tesun<br>Comb<br>tion T                                 | Stock<br>Ar 100<br>ate<br>bina<br>h                            | Annul<br>Indent<br>500 | 3 Month<br>QTY<br>126 |
| 1 D5:                    | 54 ACT (<br>tesun<br>Comb<br>tion T                                            | Ar 100<br>ate<br>bina<br>h                                     | 500                    | 126                   |
|                          | Green<br>Age 5<br>years                                                        | y)<br>-8                                                       |                        |                       |
| 2 D1:                    | 2 Alben<br>azole<br>Table<br>IP                                                | d 32300<br>ts                                                  | 300000                 | 75000                 |
| 3 D1                     | 7 Alumi<br>m Hyd<br>ide +<br>nesiu<br>ydroxi<br>(Anta<br>chewi<br>Tab. 5<br>mg | iniu 22300<br>drox<br>Mag<br>m H<br>ide<br>cid)<br>able<br>500 | 352712                 | 88179                 |

![](_page_14_Picture_0.jpeg)

![](_page_14_Picture_2.jpeg)

#### **Transaction:**

- इस रिपोर्ट द्वारा संस्था में किसी item का वर्षवार सक्षिप्त विवरण प्राप्त किया जा सकता है |
- Review Meetings या Reporting में Receipt एवं Issuance की त्वरित जानकारी प्राप्त की जा सकती है
- संस्था का Consumption –Pattern प्राप्त किया जा सकता है ताकि आगामी वर्ष में वार्षिक मांग करने में आसानी हो।

| 12:18 🛇 🔿                          | ▼∡                         |
|------------------------------------|----------------------------|
| Transaction Report                 | t                          |
| Paracetamol 500 mg Tab. IP D39     | >5 ~                       |
| 2023-2024                          | Show                       |
| Item Code:                         | D395                       |
| Item:                              | Paracetamol 500 mg Tab. IP |
| Strength:                          | 500 mg                     |
| Item Type:                         | TABLET                     |
| EDL Category:                      | U                          |
| EDL:                               | EDL                        |
| Facility Annual Indent:            | 100000                     |
| Approved Annual Indent(By CMH0     | ): 3000000                 |
| Indent to WH:                      | 419600                     |
| Issue to Facility:                 | 419600                     |
| Receipt Against Indent:            | 419600                     |
| Receipt From Other Facility or LP: | 419600                     |
|                                    | 22720000                   |
| Ward Issue:                        | 33730000                   |

![](_page_15_Picture_0.jpeg)

![](_page_15_Picture_2.jpeg)

#### Operations

DPDMIS के Facility Web Application की तरह ही महत्वपूर्ण कार्य जैसे Indent to Warehouse, Receipt from Warehouse, Ward Issuance आदि कार्य को इस Mobile App में एंट्री कर, त्वरित रूप से Stock Management का कार्य किया जा सकता है ।

• Indent to Warehouse:

![](_page_15_Picture_6.jpeg)

![](_page_16_Picture_0.jpeg)

## Department of Health & Family Welfare Chhattisgarh Chhattisgarh Medical Services Corporation Ltd

![](_page_16_Picture_2.jpeg)

| Indent No<br>Generation for<br>Warehouse                                                                                                    | Search Category: choose Item to be<br>requested.<br>Current Stock, Warehouse Stock &<br>Balance to be lifted Quantity is<br>displayed |
|----------------------------------------------------------------------------------------------------|----------------------------------------------------------------------------------------------------|
| $\equiv$ Warehouse Indext                                                                                                    | الا الد الد چَنِيْ بِنَ الله الله الله الله الله الله الله الل                                                                        |
| Indent Date:         20-0CT-23           Indent No:         23278/NC00046/23-24                                                                                                    | Indent Date: 20-0CT-23<br>Indent No: 23278/NC00046/23-24                                                                              |
| Drugs ~                                                                                                    | Drugs                                                                                                    |
| Paracetamol 500 mg Tab. IP-D395 🗸                                                                                                    | Paracetamol 500 mg Tab. IP-D395 🗸                                                                                                    |
| Fac Stock: 154400   WH Stock: 3180200   Unit Count: 1<br>Annual Indent: $\begin{pmatrix} 100\\000 \end{pmatrix}$   Balance AI: $\begin{pmatrix} 242\\080\\0 \end{pmatrix}$   Type: $\begin{array}{c} TA\\BLE\\T \end{array}$ | Fac Stock: 154400   WH Stock: 3180200   Unit Count: 1                                                                                 |
| Request QTY : 5000 Request                                                                                                    | Successfull Requested 5000 Quantity<br>OK                                                                                             |
| S.No Item                                                                                                    | Qty<br>1 Parace 154400 500000<br>tamol<br>500 mg<br>Tab. IP                                                                           |
| Requested quantity to<br>be entered & press<br>Request button.                                                                                                    | One by one item are saved.<br>By clicking on Complete button<br>Indent will be sent to                                                |
| Complete                                                                                                    | Warehouse Module                                                                                                    |
| < 0 =                                                                                                    | < 0 =                                                                                                    |

![](_page_17_Picture_0.jpeg)

![](_page_17_Picture_2.jpeg)

• Receipt from Warehouse Issuance:

![](_page_17_Figure_4.jpeg)

![](_page_18_Picture_0.jpeg)

![](_page_18_Picture_2.jpeg)

![](_page_18_Figure_3.jpeg)

![](_page_19_Picture_0.jpeg)

![](_page_19_Picture_2.jpeg)

• Consumption from Main Store (Ward Issuance):

| 10:07 IQ @                                                                                                    |                  | 12.27                                                                                                    | 00                                                |                                                 |                                             |                                               |                                                         |                          |                               | ₽⊿ |
|----------------------------------------------------------------------------------------------------|------------------|----------------------------------------------------------------------------------------------------|---------------------------------------------------|-------------------------------------------------|---------------------------------------------|-----------------------------------------------|---------------------------------------------------------|--------------------------|-------------------------------|----|
| ■ AddWardIssueMaster                                                                                                    |                  | =                                                                                                    | Add                                               | Ward                                            | llssu                                       | ueM                                           | aste                                                    | er                       |                               |    |
| Generate New Issue                                                                                                    |                  |                                                                                                    |                                                   | Gene                                            | erate                                       | e Ne                                          | ew Is                                                   | sue                      |                               |    |
| Select an item                                                                                                    | ~                | s                                                                                                    | elect an                                          | tem                                             |                                             |                                               |                                                         |                          |                               | ~  |
| Issue Da                                                                                                    | <b> </b>         |                                                                                                    | opd                                               |                                                 |                                             |                                               |                                                         |                          |                               |    |
|                                                                                                    |                  |                                                                                                    |                                                   |                                                 | 0                                           | moral                                         | to.                                                     |                          |                               |    |
| Select Issue to Whor<br>(Ward)     Issue Date                                                                                                    | n                |                                                                                                    | Addy                                              | Ward                                            | llssu<br>erate                              | ueM<br>e Ne                                   | aste<br>ew Is                                           | er                       |                               |    |
| Select Issue to Whore (Ward)     Issue Date                                                                                                    | n                |                                                                                                    | Add<br>2023<br>Th                                 | Ward<br>Gene                                    | erate                                       | e Ne                                          | aste<br>ew Is<br>19                                     | er<br>ssue               |                               | Ð  |
| <ul> <li>Select Issue to Whor<br/>(Ward)</li> <li>Issue Date</li> <li>Select or Type Ward</li> <li>Pick Issue Date from<br/>colorder</li> </ul>                              | n<br>I Name      |                                                                                                    | Add<br>2023<br>Th<br>K                            | Ward<br>Gene                                    | erate<br>Octo                               | e Ne<br>Ct                                    | aste<br>ew Is<br>19                                     | er                       | •<br>•                        |    |
| <ul> <li>Select Issue to Whor<br/>(Ward)</li> <li>Issue Date</li> <li>Select or Type Ward</li> <li>Pick Issue Date from<br/>calendar</li> <li>Press Generate Butt</li> </ul> | n<br>I Name<br>n | Iss<br>Re                                                                                                    | Add<br>2023<br>Th<br>x<br>s                       | Ward<br>Gene                                    | orato<br>Octo                               | ueM<br>e Ne<br>ct<br>ober 2                   | aste<br>ew Is<br>19                                     | er<br>ssue               | > 10                          |    |
| <ul> <li>Select Issue to Whor<br/>(Ward)</li> <li>Issue Date</li> <li>Select or Type Ward</li> <li>Pick Issue Date from<br/>calendar</li> <li>Press Generate Butt</li> </ul> | n<br>I Name<br>n | o<br>Iss<br>Re                                                                                                    | Addv<br>2023<br>Th<br>s<br>1                      | Ward<br>Gene<br>NU,                             | Octo<br>T<br>3                              | ueM<br>e Ne<br>Ct<br>w<br>4                   | aste<br>ew Is<br>19<br>023<br>T<br>5                    | F<br>6                   | > 5 7                         |    |
| <ul> <li>Select Issue to Whor<br/>(Ward)</li> <li>Issue Date</li> <li>Select or Type Ward</li> <li>Pick Issue Date from<br/>calendar</li> <li>Press Generate Butt</li> </ul> | n<br>I Name<br>n | o<br>Iss<br>Re                                                                                                    | Add<br>2023<br>Th<br>s<br>1<br>8                  | Ward<br>Gene<br>NU,<br>9                        | Octo<br>T<br>10                             | ueM<br>e Ne<br>Ct<br>w<br>4<br>11             | ew ls<br>ew ls<br>19<br>023<br>T<br>5<br>12             | F<br>6<br>13<br>20       | ><br>5<br>7<br>14<br>21       |    |
| <ul> <li>Select Issue to Whor<br/>(Ward)</li> <li>Issue Date</li> <li>Select or Type Ward</li> <li>Pick Issue Date from<br/>calendar</li> <li>Press Generate Butt</li> </ul> | n<br>I Name<br>n | ■<br>Iss<br>Re                                                                                                    | Add<br>2023<br>Tr<br>&<br>S<br>1<br>8<br>15<br>22 | Ward<br>Gene<br>1U,<br>2<br>9<br>16<br>23       | Octo<br>T<br>10<br>17<br>24                 | 25                                            | ew ls<br>ew ls<br>19<br>023<br>T<br>5<br>12<br>19<br>26 | F<br>6<br>13<br>20<br>27 | ><br>5<br>7<br>14<br>21<br>28 |    |
| <ul> <li>Select Issue to Whor<br/>(Ward)</li> <li>Issue Date</li> <li>Select or Type Ward</li> <li>Pick Issue Date from<br/>calendar</li> <li>Press Generate Butt</li> </ul> | n<br>I Name<br>n | The second second secon | Add<br>2023<br>T<br>3<br>1<br>8<br>15<br>22<br>29 | Ward<br>Gene<br>1U,<br>2<br>9<br>16<br>23<br>30 | Cerate<br>Octo<br>T<br>10<br>17<br>24<br>31 | ueM<br>e Ne<br>Ct<br>w<br>4<br>11<br>18<br>25 | aste<br>ew Is<br>19<br>0023<br>T<br>5<br>12<br>19<br>26 | F<br>6<br>13<br>20<br>27 | ><br>5<br>7<br>14<br>21<br>28 |    |

![](_page_20_Picture_0.jpeg)

#### Department of Health & Family Welfare Chhattisgarh Chhattisgarh Medical Services Corporation Ltd

![](_page_20_Picture_2.jpeg)

![](_page_20_Figure_3.jpeg)

![](_page_21_Picture_0.jpeg)

![](_page_21_Picture_2.jpeg)

• Consumption from Main Store (Against Online Indent from OPD):

| No Ward Indent Date Inde.                                                                                          | ented Action<br>ems     | Ward Name:<br>Issue Date:                                       | OPD Medicine<br>19-10-2023<br>08091/NO/00180/23-24   |
|----------------------------------------------------------------------------------------------------|-------------------------|-----------------------------------------------------------------|------------------------------------------------------|
| 1 OPD 19-10-2023<br>Medicine                                                                                       | 1 +                     | Descentered 500 mm To                                           | 5 /D D205 1000                                       |
|                                                                                                    |                         | Type something                                                  | ID. IP-D395-1000                                     |
|                                                                                                    |                         |                                                                 |                                                      |
| • Indent Receipt fr<br>OPD for 1 items                                                                             | rom<br>on               | Paracetamol 500 mg Ta                                           | ib. I/ 0395-1000 🗸                                   |
| <ul> <li>Indent Receipt fr<br/>OPD for 1 items<br/>19/10/23</li> <li>Click on Action of<br/>issue Date</li> </ul>  | rom<br>on<br>& enter    | Paracetamol 500 mg Ta                                           | ab. J/ 0395-1000                                     |
| <ul> <li>Indent Receipt fr<br/>OPD for 1 items<br/>19/10/23</li> <li>Click on Action of<br/>issue Date.</li> </ul> | From<br>6 on<br>& enter | Paracetamol 500 mg Ta                                           | adented item.                                        |
| <ul> <li>Indent Receipt fr<br/>OPD for 1 items<br/>19/10/23</li> <li>Click on Action of<br/>issue Date.</li> </ul> | from<br>on<br>& enter   | Paracetamol 500 mg Ta<br>• Select In<br>• Issue 100<br>500 mg t | ndented item.<br>00 tablet of PCM<br>to OPD Medicine |

![](_page_22_Picture_0.jpeg)

![](_page_22_Picture_2.jpeg)

## Advantages

By using Mobile app state can achieve effective medicine supply chain management, which involves essential elements of a better medicine supply chain management system:

- **Patient Satisfaction:** Reliable access to necessary medications improves patient satisfaction, which is crucial for the reputation and success of health facilities.
- **Patient Safety:** Ensuring a steady and reliable supply of medicines helps prevent shortages and stock outs, which can have serious consequences for patient health. Adequate supply chain management reduces the risk of patients not receiving necessary medications.
- **Demand Forecasting:** Accurate prediction of medicine demand based on actual consumption data and epidemiological trends.
- **Inventory Management:** Efficiently tracking and controlling inventory levels to prevent overstocking or stock outs, reducing costs and ensuring the availability of medicines.
- **Indenting Mechanism**: Streamlining the process of Indenting of medicines, including Local procurement systems, to reduce errors and delays.
- **Distribution and Logistics**: Developing efficient distribution networks and logistics strategies to transport medicines from warehouse to healthcare facilities.
- **Reduced Risk of Expired Medications**: By managing inventory effectively, healthcare facilities can reduce the risk of medications expiring before use, which can be costly and wasteful.